## Korleis oppdatere kontoinformasjon i ØKS

1. Logg inn i ØKS  $\rightarrow$  Trykk på «Vedlikehold»  $\rightarrow$  «Skogfondskonto»

| Økonomisystem for skogordningene |                     |          |               |       |          |           |                  |       |  |  |  |  |
|----------------------------------|---------------------|----------|---------------|-------|----------|-----------|------------------|-------|--|--|--|--|
| Virkesdata                       | Skogfond            | Tilskudd | Skogbruksplan | Veier | Kontroll | Rapporter | Vedlikehold      | Hjelp |  |  |  |  |
|                                  |                     |          |               |       |          |           | Finn konto       |       |  |  |  |  |
| Velkomn                          | Budsjettmidler      |          |               |       |          |           |                  |       |  |  |  |  |
|                                  | Rentemidler         |          |               |       |          |           |                  |       |  |  |  |  |
| ØKS er en for<br>Systemet hold   | Skogfondskonto      |          |               |       |          |           |                  |       |  |  |  |  |
| I tillegg tar Øł                 | Korrigere postering |          |               |       |          |           |                  |       |  |  |  |  |
| Support                          | Systemtabeller      |          |               |       |          |           |                  |       |  |  |  |  |
| Support                          |                     |          |               |       |          |           | Månedsavslutting |       |  |  |  |  |

2. La det stå «Alle» i kategori og trykk deretter «Søk»

| Økonomisystem for skogordningene                    |          |          |               |       |          |           |       |  |  |  |  |  |
|-----------------------------------------------------|----------|----------|---------------|-------|----------|-----------|-------|--|--|--|--|--|
| Virkesdata                                          | Skogfond | Tilskudd | Skogbruksplan | Veier | Kontroll | Rapporter | Vedli |  |  |  |  |  |
| Konto > Vedlikehold<br>Søk<br>Kommune:<br>Kategori: |          | Alle 🗸   |               |       |          | ~         |       |  |  |  |  |  |

- 3. Ulike feilmeldingar:
  - «Eigedom finst ikkje i LREG» → Sjekk i matrikkelen om eigedomen finst.
    Skogfondskontoen må knytast til ein *landbrukseigedom* som er i Landbruksregisteret.
  - «Eigedom ikkje aktiv i LREG» → Slå opp eigedomen i matrikkelen. Er eigedomen ein grunneigedom under ein annan landbrukseigedom? Skogfondskonti skal knytast til landbrukseigedom, ikkje grunneigedom.
  - «Kontoeigar har inga eigedomstilknyting til eigedomen» → Personen med eit 1-tal under «Eiertilknytning» er den som står som eigar i matrikkelen. Sjekk matrikkelen dersom du er usikker, og dersom det er fleire eigarar.
  - «Kontoeigar er ikkje aktiv» og «Kontoeigar er død, men konto er ikkje markert som dødsbu» → Dersom eigaren er død, må du endre «Persontype» til «2 - Dødsbo».